I.ログイン

- 1. 送信された『【送信専用】職場適応性検査(Web試験)受検のご案内』という件名の メールを開き、記載されているURLを開く。
  - ※ 採用試験受験時に届出いただいたメールアドレス宛に送信しています。
  - ※『webmaster@ibt-cloud.com』というアドレスから送信されます。プロバイダに よっては、迷惑メールBOXに振り分けられていることがありますので、該当する フォルダを確認してください。

メールの受信の確認が取れない場合は再送しますので、桜井市人事課までお問い 合わせください。

## 2.以下を入力するとマイページにログインできます。

| ല്ഹ         |             |   |
|-------------|-------------|---|
| PUDARETT,   |             |   |
| ログイン(D      | g/Wtm96sux3 | • |
| 1127-F      |             | ~ |
| 0 パスワードがわから | ない方はこちら     |   |
|             | 6           |   |

ログインID:メール『【送信専用】職場適応性検査 (Web試験)受検のご案内』に記載されております。

パスワード:メール『【送信専用】職場適応性検査 (Web試験)受検のご案内』に記載されております。

※10回パスワードの入力を誤るとアカウントがロックされます。

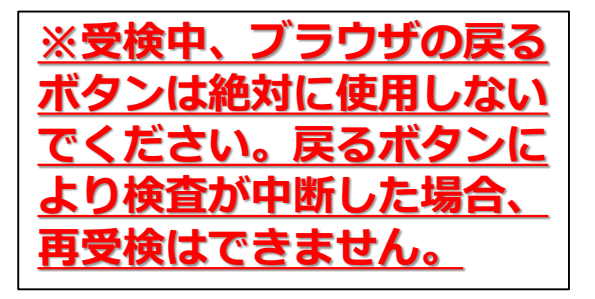

メール『【送信専用】職場適応性検査(Web試験)受検のご案内』本文<一部抜粋>

▼あなたのログインIDは、●●●●●●です。 ▼あなたのパスワードは、●●●●●●です。

▼受検者マイページから手続きを行ってください。 https://apps.ibt-cloud.com/assessment/user/login/※※※

▼受検可能期間 2024年7月17日 17:00 ~ 2024年7月28日 23:59

■WEB検査 受検マニュアル

- Ⅱ.注意事項、動作環境の確認
- 1.受検にあたっての注意事項をご確認ください。

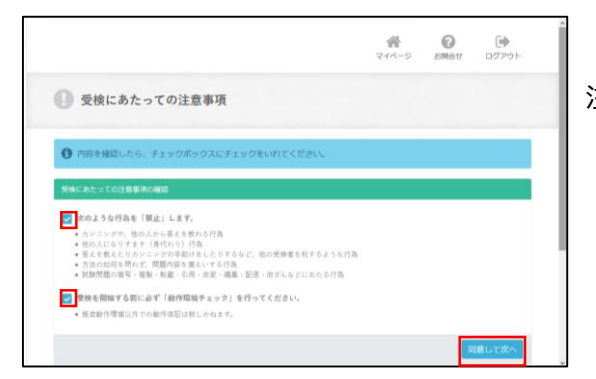

# ※ブラウザの戻るボタンは絶対に 使用しないでください。戻るボタ ンにより検査が中断した場合、再 受検はできません。

注意事項を確認し図をして「確認して次へ」をクリック。

#### 2.個人情報の確認

· LABOR

|    | B. Broken controll                                                                                                    |
|----|----------------------------------------------------------------------------------------------------|
|    | 【#####FA.R.H.#############<br>Ampault.emplaというのが開始.R.M.P.F.S.LT.MET.FA.LT.MET.FA.LT.R.H.<br>R.H.M.H.F.F.F.F.F.F.F.F.F.F.F.F.F.F.F.H.M.T.M.H.H.H.H.H.H.H.H.H.H.H.H.H.H.H.H                                                                                                    |
|    | (BARNANDER)<br>ZANARDARANDER, BERGERTARE, BARNER, BARNER, BARNER, BARNER, BARNER, BARNER, LARD ARBERT, BARNER, BARNER, BARNER,<br>ZANARDARANDER, BERGERTARE, BARNER, BARNER, BARNE                                                                                                    |
|    | TREBUNCTORY I<br>MER. HTTP:////WTF. HTTP:///TREBUNCTOPY.                                                                                                    |
|    | <ul> <li>AC24C-R0+CR0<br/>accessional Antibiotics, canadity, artistic article and rest of the accession of the accession of t</li></ul> |
|    | ・ #13 (14)(14)(14)(15)(14)(14)(14)(14)(14)(14)(14)(14)(14)(14                                                                                                    |
|    | ・ 回日・本見などでな。<br>モチックに必須よりたアッチ書目                                                                                                    |
|    | ・ 通信時代の指定を含ける場合の提供を招くり通びの構成、自び提供<br>ののたけの指定するとした回転の、自び通信の理由の注意構成などの可能、合わせの記を参加した通知                                                                                                    |
|    | <ul> <li>A train a section of a destruction of a construction of the analysis of a destruction of execution of execution of the analysis of the analysis o</li></ul>     |
|    | 【第4.488年で2月8日の大日本の小市のたちに2月8日】<br>第4.488日で2月8日の日本ですが、毎日日本の二月8日の大日が日本の油車は、2月8日の大日本の油車が入ります。                                                                                                    |
|    | [ a.A.MARA CHIMP P STATUS ANALYSIS ANALYSIS [<br>P + P + 40 (1000 MB C + 100 ANALYSIS (100 P + 10 P + 10)]                                                                                                    |
|    | Languagement I<br>Bell Malander Sonne, and a stranger Balance (Complete Sonne and Sonne and Sonne and Sonne and Sonne and Sonne a                                                                                                    |
|    | T RALAMENDER VERSET<br>2. Sec. 4. 2. Sec. 1. Sec. 1.                                                                                                    |
|    | 1.001908.04.008.04.018.04.008.04.0010.511.511.411.011.011.011.011.011.011.011.011.0                                                                                                    |
|    | mark.                                                                                                    |
|    |                                                                                                    |
|    | Eut)                                                                                                    |
|    |                                                                                                    |
| 31 | <b>国人情報登録</b>                                                                                                    |
|    |                                                                                                    |
| 0  | NUMBER OF THE CASE OF THE CASE           |

個人情報の取り扱いについて確認し「同意する」に☑をし、 「次へ」をクリック。

必要事項を入力し「確認画面」をクリック。

既に入力されている氏名(漢字)に誤りがないか確認し、 セイ・メイ・性別・生年月日(西暦)を入力する。

|                        |                                       | 分 60 100 マイバージ お料合せ ログアウト |
|------------------------|---------------------------------------|---------------------------|
| 🖉 個人情報登録               |                                       |                           |
| A BRTSHAMERREL. IB     | #Fala#Gt <eau< td=""><td></td></eau<> |                           |
| BEAR F & MILL MARKABLE |                                       |                           |
| ▼ は会演演算です。             |                                       |                           |
| *8.0.84                |                                       |                           |
| 11                     | 1912.                                 |                           |
| 6                      | 2.0                                   |                           |
| 84                     | 14                                    |                           |
| 24                     | 802                                   |                           |
| 15.91                  | Ra                                    |                           |
| 化中月日 (6回) 十甲內納日        | 10990101                              |                           |
|                        |                                       | <b>∠ 5873</b>             |
|                        |                                       |                           |

入力内容に間違いがなければ「登録する」をクリック。

■WEB検査 受検マニュアル

- Ⅱ.注意事項、動作環境の確認
- 1.受検にあたっての注意事項をご確認ください。

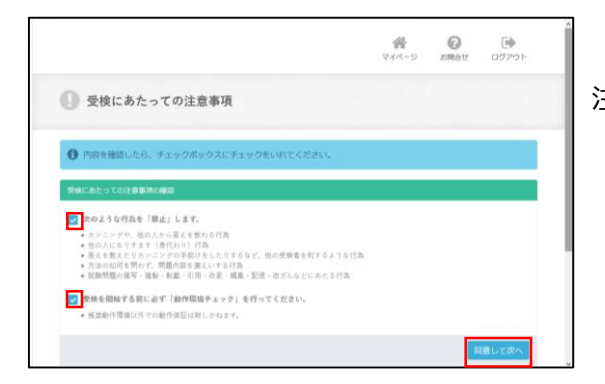

※ブラウザの戻るボタンは絶対に 使用しないでください。戻るボタ ンにより検査が中断した場合、再 受検はできません。

注意事項を確認し図をして「確認して次へ」をクリック。

#### 2.動作環境のチェック

|                                                                                                    | 10                                                                                                    | Carlon and an other states of the                                                                                        |                                                                                                    |                                                                                                    |   |  |
|----------------------------------------------------------------------------------------------------|----------------------------------------------------------------------------------------------------|----------------------------------------------------------------------------------------------------|----------------------------------------------------------------------------------------------------|----------------------------------------------------------------------------------------------------|---|--|
| PC&L                                                                                                    | はタブレットを                                                                                                    | 検査推奨環境とし                                                                                                    | ています。                                                                                                    |                                                                                                    |   |  |
| 2 27-17                                                                                                    | /オンを検査推奨                                                                                                    | 脂肪としています。                                                                                                    |                                                                                                    |                                                                                                    |   |  |
| 2 受検を開始す                                                                                                    | も前に必ず動作                                                                                                    | 「環境の確認を行                                                                                                    | ってください。                                                                                                    | 動作環境チェック                                                                                                    |   |  |
| 2 受検上の注意                                                                                                    | 単項の確認を行                                                                                                    | うってください。                                                                                                    |                                                                                                    | 景観上の注意事項                                                                                                    |   |  |
| HB6                                                                                                    | 863                                                                                                    | ENERGIES IN                                                                                                    | 27-92                                                                                                    | 16:17                                                                                                    |   |  |
| WF                                                                                                    |                                                                                                    | <b>P</b>                                                                                                    | 果受核                                                                                                    | 2470                                                                                                    |   |  |
|                                                                                                    |                                                                                                    |                                                                                                    |                                                                                                    |                                                                                                    |   |  |
|                                                                                                    |                                                                                                    |                                                                                                    |                                                                                                    |                                                                                                    |   |  |
| 协作環境                                                                                                    |                                                                                                    |                                                                                                    |                                                                                                    |                                                                                                    | î |  |
| F記の提奨動作環<br>焼チェック」ボタ                                                                                                    | 息に適合してい<br>ンをクリックし                                                                                                    | るかどうかチェッ<br>てください、                                                                                                    | クします。                                                                                                    |                                                                                                    |   |  |
|                                                                                                    | 推关数件                                                                                                    | YER.                                                                                                    |                                                                                                    |                                                                                                    |   |  |
| ペレーティングシス<br>(日本語間のみ)                                                                                                    | PA Window<br>macOS<br>Android                                                                                                    | 第2年期17年44月<br>Windows: 18,110<br>macCS 1: 時間間<br>Android 1: 6.x ~ 9.x                                                    |                                                                                                    |                                                                                                    |   |  |
| (ラウザ<br>日本語版のみ)                                                                                                    | Window<br>Window<br>macOS                                                                                                    | 105 1 11,12<br>Windows : Google Otrome 68.0以降<br>Windows100Windows100-2-) : edge Edge42以及 Edge47784, 17以及<br>mac55 : 非成果 |                                                                                                    |                                                                                                    |   |  |
|                                                                                                    | 105 : 5                                                                                                    | Android 1 Google Chrome 58.0 LUB<br>IOS 2 Safan 10 LUB                                                                   |                                                                                                    |                                                                                                    |   |  |
| waScript                                                                                                    | javaScri                                                                                                    | pendicript はオン (DN) に設定してください。                                                                                           |                                                                                                    |                                                                                                    |   |  |
| korage                                                                                                    | Web Str                                                                                                    | unity (OR) LEG                                                                                                    | 単調で光映を行ってください。                                                                                                    |                                                                                                    |   |  |
|                                                                                                    | EPhare                                                                                                    | THE Annual Child のたけでは、「スタイロット・トラントにない」<br>にPhanel Child のカンプライベートプラウズモーデビ営業されている場合はこちらち参考に設定を解除してください。                  |                                                                                                    |                                                                                                    |   |  |
| DH20                                                                                                    | 300 KBP                                                                                                    | BAINERICE                                                                                                    | HECONCESS.                                                                                                    |                                                                                                    |   |  |
|                                                                                                    |                                                                                                    |                                                                                                    |                                                                                                    | ▼環境チェック                                                                                                    |   |  |
|                                                                                                    |                                                                                                    |                                                                                                    |                                                                                                    |                                                                                                    |   |  |
|                                                                                                    |                                                                                                    |                                                                                                    |                                                                                                    |                                                                                                    |   |  |
| A.B.                                                                                                    | 10<br>10 173                                                                                                    | ご利用環境                                                                                                    | 影與動作環境                                                                                                    |                                                                                                    |   |  |
| 1日<br>マペレーティングシ<br>パテム<br>(日本語語のみ)                                                                                                    | а<br>+ ля<br>0 <del>21</del> 2                                                                                                    | ご利用福旭<br>Windows 10                                                                                                    | 原発動作電磁<br>Windows 1 8.1.10<br>macro5 1 原用度<br>Android 1 6.8 ~ 9.8<br>IOS 11.12                                                                                                    |                                                                                                    |   |  |
| 1日<br>マペレーティングシ<br>パネ<br>(日本語順のみ)<br>ブラウザ Windows<br>日本語順のみ)                                                                              | а<br>2<br>3<br>3<br>3<br>3<br>3<br>3<br>3<br>3<br>3<br>3<br>3<br>3<br>3                                                                                                    | ご利用品紙<br>Windows 10<br>Firefox 68.0                                                                                      | 第三日日                                                                                                    | LOUR<br>edge Clurk EdgerTMA, 17138<br>D UR                                                                                                    |   |  |
| R目<br>たペレーティングシ<br>パラム<br>(日本語道のみ)<br>プラウザ Windows<br>日本語道のみ)<br>autScript                                                                | <ul> <li>通 1万正</li> <li>○ 加速</li> <li>○ 加速</li> <li>○ 加速</li> <li>○ 加速</li> </ul>                                                                                                    | ご利用編編<br>Windows 10<br>Firefox 68.0<br>キン                                                                                | まままかなお     Windows 1 & 1,10     mac001 5 目前目     Windows 1 を 1,0     Windows 1 を 2,0     Google Character 64     Windows 1 Coogle Character 64     Windows 1 Coogle Chara | nec28<br>enge togestille Engerthe, trille<br>D.28<br>Lit < Crisi∧                                                                                                    |   |  |
| 相<br>ドベレーティングシ<br>ドネム<br>(日本語画のみ)<br>アクワダ Windows<br>日本語画のみ)<br>weaScript<br>zonkie                                                       | <ul> <li>тя</li> <li>ля</li> <li>ля</li> <li></li></ul>                                                                                                    | ご利用事項<br>Windows 10<br>Firefox 66.0<br>オン<br>オン                                                                          | 第三日の中国     第三日の中国     第三日の日日     第三日の日日     第三日の日日日日     第三日の日日日日日日日日日日日日日日日日日日日日日日日日日日日日日日日日                                                                                                    | LISUER<br>edge Dagestille Engertine, 17008<br>D UR<br>LIT C CER V.,<br>C CER V.,                                                                                                    |   |  |
| R目<br>マイレーテ(ングン<br>取り、<br>取り、<br>(日本語像のみ)<br>ブラウザ Windows<br>日本語像のみ)<br>コンクサザ Windows<br>日本語像のみ)<br>のの記を<br>Cookler<br>Cookler<br>Cookler | <ul> <li>第二</li> <li>第二</li> <li< td=""><td>ご利用国産<br/>Windows 10<br/>Firefox 66.0<br/>オン<br/>オン</td><td>#男話寺電道     Windows 1 年1,10     mac05 ( 目前)     Antibil 1 6 x ~ 5 x     Antibil 1 6 x ~ 5 x     Antibil 1 6 x ~ 5 x     Monton 1 6 000     Intra 1 6 000     Intra 1 6 0000     Intra 1 6 0000     Intra 1 6 0000     Intra 1</td><td>LECUE<br/>・ MORY DEGREE/UNE COLORYTTAL 1710年<br/>日辺語<br/>してください。<br/>てください。<br/>でださい。<br/>でださい。<br/>でださい。<br/>でださい。<br/>でださい。<br/>でださい。<br/>でださい。<br/>でたさい。<br/>でださい。<br/>でださい。<br/>でたさい。<br/>でたかい。<br/>でたかのの。<br/>でたかい。<br/>でたかい。<br/>でたかい。<br/>でたかい。<br/>でたかい。<br/>でたかい。<br/>でたかのののののののののののののののののののののののののののののののののののの</td><td></td></li<></ul> | ご利用国産<br>Windows 10<br>Firefox 66.0<br>オン<br>オン                                                                          | #男話寺電道     Windows 1 年1,10     mac05 ( 目前)     Antibil 1 6 x ~ 5 x     Antibil 1 6 x ~ 5 x     Antibil 1 6 x ~ 5 x     Monton 1 6 000     Intra 1 6 000     Intra 1 6 0000     Intra 1 6 0000     Intra 1 6 0000     Intra 1  | LECUE<br>・ MORY DEGREE/UNE COLORYTTAL 1710年<br>日辺語<br>してください。<br>てください。<br>でださい。<br>でださい。<br>でださい。<br>でださい。<br>でださい。<br>でださい。<br>でださい。<br>でたさい。<br>でださい。<br>でださい。<br>でたさい。<br>でたかい。<br>でたかのの。<br>でたかい。<br>でたかい。<br>でたかい。<br>でたかい。<br>でたかい。<br>でたかい。<br>でたかのののののののののののののののののののののののののののののののののののの |   |  |

「動作環境チェック」を押下し確認画面へ進む。

推奨環境を確認し「環境チェック」をクリック。

推奨環境に適合しているか確認して閉じる。 ※推奨ブラウザでなくても受検いただけます。

■WEB検査 受検マニュアル

3.注意事項をご確認ください。

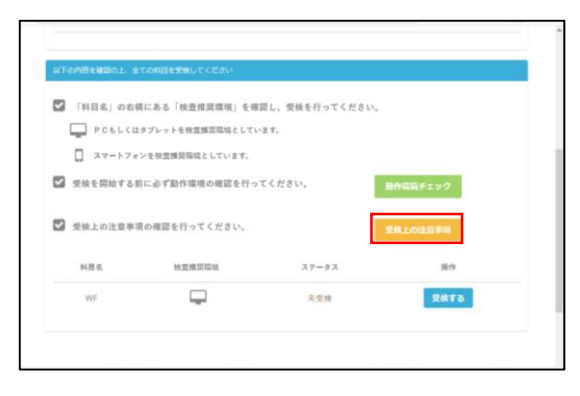

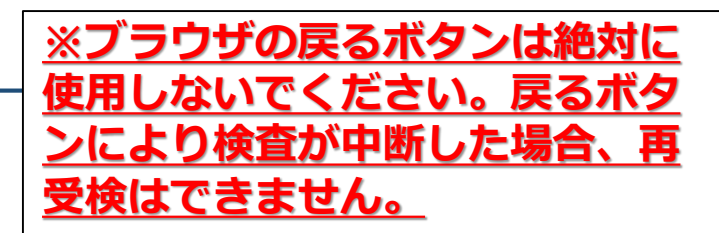

「受検上の注意事項」をクリックし確認。

試験中の注意・禁止事項等が記載されていますので、 必ず内容を確認してください。

## Ⅲ.受検の流れ

1.受検を開始します。

| EX F (CASES & B)                                                                                                    | 1991、まての6日を光線りてください<br>1                                    |                                    |                   |         |
|----------------------------------------------------------------------------------------------------|-------------------------------------------------------------|------------------------------------|-------------------|---------|
| 148                                                                                                    | &」の右横にある「検査推奨環境                                             | 」を確認し、受検を行ってくださ                    | lan.              |         |
| P P                                                                                                    | Cもしくはタブレットを検査爆発環境                                           | としています。                            |                   |         |
| □ ×                                                                                                    | マートフォンを校査練到職場としてい                                           | 1.7.                               |                   |         |
| 荣献を                                                                                                    | 岩始する前に必ず動作環境の確認                                             | を行ってください。                          | 動作環境チェック          |         |
| 🖾 委陵上の                                                                                                    | D注意事項の確認を行ってくださ                                             | υ,                                 | 展现上的建筑学组          |         |
| 科目的                                                                                                    | 检查推现现场                                                      | ステータス                              | 18-19             |         |
| WF                                                                                                    | <b>—</b>                                                    | 王受救                                | <b>SH19</b>       |         |
|                                                                                                    |                                                             |                                    |                   |         |
| WE_検査1<br>スキサイズ                                                                                                    |                                                             |                                    |                   | Rome    |
|                                                                                                    | ະວຸພະວ                                                      |                                    |                   | T Store |
| 検査1の質問は、全部で<br>試験時間は、15分間で                                                                                                    | 60ШСТ,<br>ў,                                                |                                    |                   |         |
| <ul> <li>         ・ 選択肢を選ぶと、次/<br/>線作ミスがおきない。     </li> <li>         ・時間内にすべて終了     </li> </ul>                                                                                                    | ページへ進みます。一度留答した質問<br>ように、できる限り受検提調を整えて<br>した場合は、終了ボタンを押してくだ | (前のページ) へは検査の特性上戻る<br>ください。<br>さい。 | ことができません。         |         |
| それぞれの質問は、い<br>組み合わされたAとBの                                                                                                    | ろいろな人間の行動を記述した文が2つ<br>文を比較して「自分がどちらに当ては                     | で1組になっています。<br>まるか、どちらを優先させるか」を送   | んで、回答してください。      |         |
| (例)<br>A. 健康管理(                                                                                                    | こ十分注意する。                                                    |                                    |                   |         |
| 1. 友人をたく                                                                                                    | さん作る。                                                       |                                    |                   |         |
| あなたが、肌の「友人を                                                                                                    | こたくさん作る」ほうにあてはまる。(<br>まないを用して始めてください。                       | こちらをより優先させるというのであ!                 | uば、Bの選択肢を選んでください。 |         |
| Circle Incommunity                                                                                                    | NY JENO CHIECKLEVI                                          |                                    |                   |         |
|                                                                                                    |                                                             |                                    |                   |         |
|                                                                                                    |                                                             |                                    | _                 |         |
|                                                                                                    |                                                             |                                    |                   | / 核查開始  |
| WE_検査1<br>スキサイズ                                                                                                    |                                                             | Mα                                 |                   | N Long  |
| <ul> <li>・</li> <li>・</li></ul> | 计数1. 「自分形产为百广州了仕来去                                          | 9/60                               | てください。            | 14:25   |
| ○ ∧ 実際は問題:                                                                                                    | が掲載されております。                                                 | ALCOSEMPECTUS LINED                | C. (              |         |
| ○ B 実際は問題が                                                                                                    | が掲載されております。                                                 |                                    |                   |         |
| 0.                                                                                                    |                                                             |                                    |                   |         |
|                                                                                                    |                                                             |                                    |                   |         |
|                                                                                                    |                                                             |                                    |                   |         |
|                                                                                                    |                                                             |                                    |                   |         |
|                                                                                                    |                                                             |                                    |                   |         |
|                                                                                                    |                                                             |                                    |                   |         |
|                                                                                                    |                                                             |                                    |                   |         |
|                                                                                                    |                                                             |                                    |                   |         |
|                                                                                                    |                                                             |                                    |                   |         |
|                                                                                                    |                                                             | ₩ 极高时了                             |                   |         |

「受検する」をクリックすると試験が開始します。

回答ルールの確認を行います。

検査をおこないます。

検査を終了したいときは「検査終了」ボタンを押して ください。